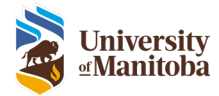

# **Getting Started with RAS**

**RAS Training Documentation** 

Last Modified: July 30, 2024

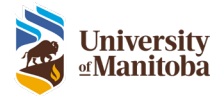

# Contents

| Logging In                             |
|----------------------------------------|
| Portal Layout                          |
| To Do List View4                       |
| Integrated Tasks List View6            |
| Navigation                             |
| Menu Bar7                              |
| LiveList7                              |
| Finder7                                |
| Subject7                               |
| Configuring the LiveList Columns       |
| Sorting LiveList Columns               |
| Applying LiveList Filters9             |
| Find & Open a Protocol10               |
| Lifecycle Event Manager11              |
| Lifecycle History11                    |
| Migrated Protocols Lifecycle History12 |
| Print a Submission12                   |
| Withdraw Submission13                  |
| Delete Task/Submission13               |
| Reassign Task/Submission13             |
| Notifications16                        |
| Tasks16                                |
| To Do List16                           |
| Integrated List17                      |
| Reassigning a Task18                   |
| Removing a Notification18              |
| Emails                                 |
| Managing your User Profile20           |
| Profile21                              |
| Contact Info22                         |
| Education23                            |

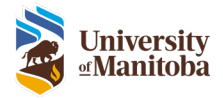

| Appointments                         | 23 |
|--------------------------------------|----|
| Experience                           | 23 |
| Certifications                       | 23 |
| Add Certifications                   | 23 |
| CORE, PHIA & Oath of Confidentiality | 24 |

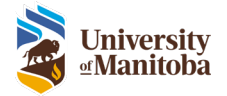

# Logging In

- 1. Go to: <u>https://researchadminsystem.umanitoba.ca/home/</u>
- 2. Log into the system using your University of Manitoba email and password
- 3. Click Sign in

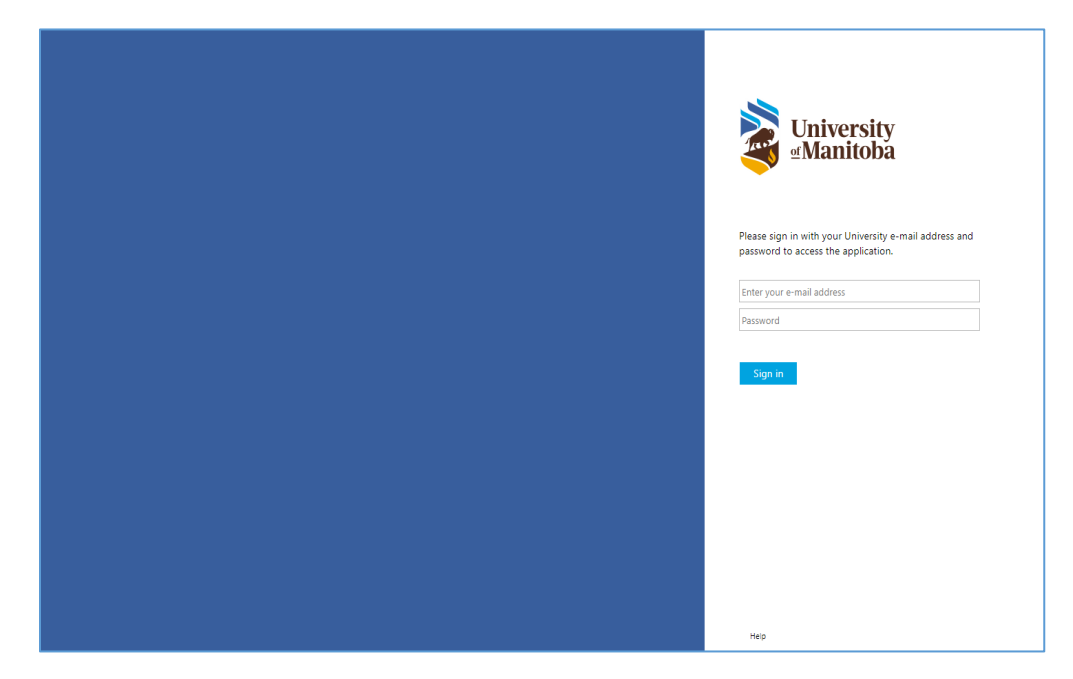

# Portal Layout

There are 2 main views for the system: To Do List and Integrated Task List.

The **To Do List** view has a dedicated to do list on the left-hand side of the screen. This allows you to quickly see what task you must complete or communication notices easily. Here you can see your to do's and cases (protocols) in one view. **This is the default view for all users**.

The **Integrated Task List** view incorporates the To Do list into a dedicated task list. This allows you to sort and filter through your tasks easily. This view is meant for users that receive a lot of tasks/to do's daily, i.e. Office of Human Research Ethics staff.

**Note**: Any user can request to have the **Integrated Task List** view instead of the **To Do List** view. Please contact the system administrator to make this change.

#### To Do List View

There are three sections to take note of when you login to the system.

- 1. To Do List The To Do List contains tasks and messages for the logged in user to complete.
- Menu Bar The Menu Bar provides access to major functions of the system based upon the role(s) assigned to the user. This area also displays the name of the logged in user and provides the function to log out of the system.
- 3. LiveList This displays all Protocols & Projects where you have View, Edit or Signature access functionality.

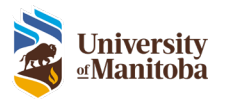

| University<br>Manitoba                                                                                                    |                                                | 2 Home  : Create New  : Manage Welcome RAS Resarcher Log Dud                                                                                                    |                        |                                  |                                | Research<br>Administration<br>System |
|----------------------------------------------------------------------------------------------------|------------------------------------------------|----------------------------------------------------------------------------------------------------|------------------------|----------------------------------|--------------------------------|--------------------------------------|
| To Do List Communication - HE2021-0030 Communications HEAP-HE2021-0376 - Create Human Ethics Protocol Complete the Initial |                                                | 3 LiveList <sup>Tu</sup><br>Finder:<br>Reset<br>d) results found<br>(<<< Page 1 of 2>>>)                                                                                           | Configure              |                                  |                                |                                      |
| Renewal Approved - HE2021-0030 - CE - UAT<br>Feedback Additional Testing                                                   | Protocol/Project Number F     TEMP-HE2021-0394 | Title (F)<br>BW lest 2                                                                                                    | PI F<br>RAS Researcher | Status F<br>Under<br>Development | Service Area F<br>Human Ethics |                                      |
| Communications                                                                                                    | TEMP-HE2021-0382                               | CE - My New Protocol 2021                                                                                                    | RAS Researcher         | Under<br>Development             | Human Ethics                   |                                      |
| HE2021-0037 (Researcher, RAS) - Revise<br>Initial Application - CE - Additional Multi PI                                   | TEMP-HE2021-0378                               | Proxy Test                                                                                                    | Courtney<br>Edworthy   | Under<br>Development             | Human Ethics                   |                                      |
| Test - (Date Assigned: 03/18/2021) Response to                                                                             | TEMP-HE2021-0361                               | AB new test                                                                                                    | Vamshi Vaddiraja       | PI Review                        | Human Ethics                   |                                      |
| Deutee Initial                                                                                                    | TEMP-HE2021-0322                               | CE - TEST                                                                                                    | RAS Researcher         | Under<br>Development             | Human Ethics                   |                                      |
| Application                                                                                                    | TEMP-HE2021-0317                               | CE - Sprint 5 - New Test                                                                                                    | RAS Researcher         | Under<br>Development             | Human Ethics                   |                                      |
| Protocol Approved - HE2021-0016 - CE -<br>Import CORE Issue                                                                | TEMP-HE2021-0295                               | A title of some sort                                                                                                    | RAS Researcher         | Under<br>Development             | Human Ethics                   |                                      |
|                                                                                                    | HE2021-0048                                    | test                                                                                                    | RAS Researcher         | Admin Review                     | Human Ethics                   |                                      |
| Communications                                                                                                    | HE2021-0047                                    | CE - SBRC                                                                                                    | RAS Researcher         | Admin Review                     | Human Ethics                   |                                      |
| Protocol Approved - HE2021-0030 - CE - UAT                                                                                 | HE2021-0046                                    | BW Test                                                                                                    | RAS Researcher         | Admin Review                     | Human Ethics                   |                                      |
| Feedback Additional Testing                                                                                                | HE2021-0044                                    | test-Proxy->PI->HEO -> PI - confirm sent back to PI reassigned to Proxy (Kevin Teasdale) and confirm that a review task is<br>sent to PI again - Defect - no submit button appears | RAS Researcher         | Admin Review                     | Human Ethics                   |                                      |
| Communications                                                                                                    | HE2021-0043                                    | Test-student PI->advisor->HEO->student PI - confirm the flow goes to the advisor again                                                                                             | Kevin Teasdale         | Admin Review                     | Human Ethics                   |                                      |

- 1. **Finder** The Finder is a single field that allows the user to search for records.
- 2. Reset The Reset function clears any sorts and filters previously set.
- 3. **Subject** The Subject drop down provides the user access to additional information based upon security privileges. This view defaults to the Cases list.
- 4. **Configure** The Configure function allows the user to define the Information columns to be displayed.
- 5. **Results** Displays the number of records returned.
- 6. **Pagination** Provides navigational control when the number of records returned exceeds the display limit on the page.
- 7. **Information** Displays information from the records. The columns displayed are controlled by using the Configure function.

| University<br>≝Manitoba                                                                                                    |                          | Home   C<br>Welcome R/                                                                                        | reate New   Manage<br>AS Resarcher <u>Leo Out</u>                     |                      |                      |              | Research<br>Administrati<br>System |
|----------------------------------------------------------------------------------------------------|--------------------------|----------------------------------------------------------------------------------------------------|-----------------------------------------------------------------------|----------------------|----------------------|--------------|------------------------------------|
| To Do List                                                                                                    | 4                        |                                                                                                    | · · · · · · · · · · · · · · · · · · ·                                 |                      |                      |              |                                    |
| RB Notification - HE2021-0030                                                                                                    |                          |                                                                                                    | LiveList <sup>™</sup> 3                                               |                      |                      |              |                                    |
| Communications                                                                                                    |                          | 1 Finder:                                                                                                    | 2 a Subject: • Cases                                                  | 4                    |                      |              |                                    |
|                                                                                                    |                          |                                                                                                    | 40 results found.<br> <<<< Page 1 of 2 >>>>  5                        | Configure            |                      |              |                                    |
| Approation                                                                                                    | Verotocol/Project Number | Title F                                                                                                    |                                                                       | PIF                  | Status F             | Service Area |                                    |
| Renewal Approved - HE2021-0030 - CE - UAT<br>Feedback Additional Testing                                                                                                    | TEMP-HE2021-0394         | BW test 2                                                                                                    | 7                                                                     | RAS Researcher       | Under<br>Development | Human Ethics |                                    |
| Communications                                                                                                    | TEMP-HE2021-0382         | CE - My New Protocol 2021                                                                                     |                                                                       | RAS Researcher       | Under<br>Development | Human Ethics |                                    |
| Benewal Approved - HE2021-0030 - CE - UAT<br>Feedback Additional Testing<br>- Communications     Me2021.0037 (Researcher, RAS) - Revise<br>minial Application - CE - Additional Multi PI<br>Test - (Date Assigned: 0318/2021) Reports to | TEMP-HE2021-0378         | Proxy Test                                                                                                    |                                                                       | Courtney<br>Edworthy | Under<br>Development | Human Ethics |                                    |
| Test - (Date Assigned: 03/18/2021) Response to<br>Chair Review                                                                                                    | TEMP-HE2021-0361         | AB new test                                                                                                   |                                                                       | Vamshi Vaddiraja     | PI Review            | Human Ethics |                                    |
| Devise Initial                                                                                                    | TEMP-HE2021-0322         | CE - TEST                                                                                                    |                                                                       | RAS Researcher       | Under<br>Development | Human Ethics |                                    |
| Application                                                                                                    | TEMP-HE2021-0317         | CE - Sprint 5 - New Test                                                                                      |                                                                       | RAS Researcher       | Under<br>Development | Human Ethics |                                    |
| Protocol Approved - HE2021-0016 - CE -<br>Import CORE Issue                                                                                                    | TEMP-HE2021-0295         | A title of some sort                                                                                          |                                                                       | RAS Researcher       | Under<br>Development | Human Ethics |                                    |
| 100 000                                                                                                    | HE2021-0048              | test                                                                                                    |                                                                       | RAS Researcher       | Admin Review         | Human Ethics |                                    |
| Communications                                                                                                    | HE2021-0047              | CE - SBRC                                                                                                    |                                                                       | RAS Researcher       | Admin Review         | Human Ethics | _                                  |
| Protocol Approved - HE2021-0030 - CE - UAT                                                                                                    | HE2021-0046              | BW Test                                                                                                    |                                                                       | RAS Researcher       | Admin Review         | Human Ethics |                                    |
| Feedback Additional Testing                                                                                                    | HE2021-0044              | test-Proxy->PI->HEO -> PI - confirm sent back to PI r<br>sent to PI again - Defect - no submit button appears | eassigned to Proxy (Kevin Teasdale) and confirm that a review task is | RAS Researcher       | Admin Review         | Human Ethics |                                    |
| Communications                                                                                                    | HE2021-0043              | Test-student PI->advisor->HEO->student PI - confirm                                                           | the flow goes to the advisor again                                    | Kevin Teasdale       | Admin Review         | Human Ethics |                                    |

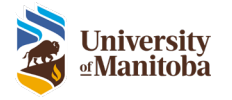

## Integrated Tasks List View

There are two sections to take note of when you login to the system.

- 1. **Menu Bar** The Menu Bar provides access to major functions of the system based upon the role(s) assigned to the user. This area also displays the name of the logged in user and provides the function to log out of the system.
- 2. LiveList This displays all Protocols & Projects where you have View, Edit or Signature access functionality.

|   | University<br>⊴Manitoba |                                                                                                   | 1           | Home   Create New   Manage<br>Welcome Human Ethics Officer Leo Out |                                                                                     |                     | Research<br>Administration<br>System |
|---|-------------------------|---------------------------------------------------------------------------------------------------|-------------|--------------------------------------------------------------------|-------------------------------------------------------------------------------------|---------------------|--------------------------------------|
|   |                         | Finder:                                                                                           |             | 2 LiveList™<br>© Subject: ▼<br>Reset<br>8 results found            | Tasks<br>Configure                                                                  |                     |                                      |
|   | VDate Assigned F        | Description F                                                                                     | Task Type F | Protocol/Project Number                                            | Title F                                                                             | Type of Submission  | PIE                                  |
|   | i 12/09/2020            | Review Initial Application (Reviews Complete)                                                     | Task        | HE2020-0225                                                        | RAS Review error message                                                            | Initial Application | RAS Researcher                       |
|   | i 12/02/2020            | Review Initial Application (Reviews Complete)                                                     | Task        | HE2020-0224                                                        | 4th try Test Reviews complete error message                                         | Initial Application | RAS Researcher                       |
| 1 | i <u>09/16/2020</u>     | Review Initial Application (Initial Review)                                                       | Task        | HE2020-0216                                                        | A proposal for funding to study the effects on mental health of working<br>in silos | Initial Application | RAS Researcher                       |
|   | i <u>08/25/2020</u>     | Review Initial Application (RRSA)                                                                 | Task        | HE2020-0199                                                        | A new title for Aug 25 demo a modified title                                        | Initial Application | RAS Researcher                       |
| 1 | i <u>08/25/2020</u>     | Review Initial Application (Initial Review)                                                       | Task        | HE2020-0202                                                        | Testing as RAS researcher                                                           | Initial Application | RAS Researcher                       |
|   | i <u>08/21/2020</u>     | Review Initial Application (Initial Review. Submission assigned to board meeting:<br>08/27/2020.) | Task        | HE2020-0196                                                        | Tuesday - High Risk Protocol                                                        | Initial Application | RAS Researcher                       |
|   | i <u>08/21/2020</u>     | Review Initial Application (Initial Review. Submission assigned to board meeting:<br>08/27/2020.) | Task        | HE2020-0195                                                        | Monday - High Risk Protocol                                                         | Initial Application | RAS Researcher                       |
|   | i 08/21/2020            | Review Initial Application (Reviews Complete)                                                     | Task        | HE2020-0192                                                        | Evaluation of Research Administration Software                                      | Initial Application | RAS Researcher                       |
|   |                         |                                                                                                   |             | © EnterpriseWeb LLC, 2012-2021                                     |                                                                                     |                     |                                      |

- 1. Finder The Finder is a single field that allows the user to search for records.
- 2. **Reset** The Reset function clears any sorts and filters previously set.
- 3. **Subject** The Subject drop down provides the user access to additional information based upon security privileges. This view defaults to the Tasks list.
- 4. **Configure** The Configure function allows the user to define the Information columns to be displayed.
- 5. **Results** Displays the number of records returned.
- 6. **Pagination** Provides navigational control when the number of records returned exceeds the display limit on the page.
- 7. **Information** Displays information from the records. The columns displayed are controlled by using the Configure function.

| <b>N</b> | University<br>Manitoba |                                               |           | Home   Create New   Ma<br>Welcome Human Ethics Officer                                                                                                    | anage<br>r <u>Leg Out</u> |                      |                | Research<br>Administration<br>System |
|----------|------------------------|-----------------------------------------------|-----------|----------------------------------------------------------------------------------------------------|---------------------------|----------------------|----------------|--------------------------------------|
|          |                        |                                               | 1 Finder: | LiveList <sup>TM</sup><br>2 Reset<br>6 Keset<br>6 Keset<br>6 Keset<br>6 Keset<br>6 Keset<br>6 Keset<br>7 Keset<br>8 Keset<br>8 | 3<br>Dject: ▼ Taks 4      |                      |                |                                      |
| V        | Date Assigned F        | Description F                                 |           | Task Type F                                                                                                    | Protocol/Project Number   | Type of Submission F | PI F           |                                      |
| i        | 12/09/2020             | Review Initial Application (Reviews Complete) | 7         | Task                                                                                                    | HE2020-0225               | Initial Application  | RAS Researcher |                                      |
| i        | 12/02/2020             | Review Initial Application (Reviews Complete) |           | Task                                                                                                    | HE2020-0224               | Initial Application  | RAS Researcher |                                      |
| i        | 09/16/2020             | Review Initial Application (Initial Review)   |           | Task                                                                                                    | HE2020-0216               | Initial Application  | RAS Researcher |                                      |
| i        | 08/25/2020             | Review Initial Application (RRSA)             |           | Task                                                                                                    | HE2020-0199               | Initial Application  | RAS Researcher |                                      |
| i        | 08/25/2020             | Review Initial Application (Initial Review)   |           | Task                                                                                                    | HE2020-0202               | Initial Application  | RAS Researcher |                                      |
|          |                        |                                               |           | © EnterpriseWeb LLC, 2012-202                                                                                                    | 1                         |                      |                |                                      |

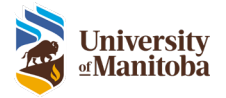

# Navigation

### Menu Bar

The Menu Bar provides access to major functions of the system based upon the role(s) assigned to the user. This area also displays the name of the logged in user and provides the function to log out of the system.

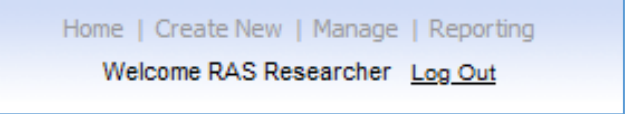

- **Home**: The Home button is used to bring you back to the LiveList page. This button should always be used instead of the Back button on your Brower.
- **Create New**: Use the Create New button to create a new Human Ethics Protocol, Animal Use Protocol or Proposal.
- Manage: Under Manage you will find User Profile settings as well as management of notifications and ethics boards. What you see is dependent on your role/security privileges.

# LiveList

The LiveList displays all Protocols & Projects where you have View, Edit or Signature access functionality. Here you will see two main fields: **Finder** and **Subject**. These fields will be used to find and filter records.

#### Finder

The Finder field is used to search for items within the specified Subject that is selected.

| Finder: |       |    |
|---------|-------|----|
| Finder: |       | Go |
|         | Reset |    |

## Subject

The Subject drop down contains different lists depending on the user's role/security privileges. The Subject specifies the items you are searching for when using the Finder.

| Subject: | • | Cases     |
|----------|---|-----------|
| ,        |   | Configure |

All users will see:

- **Cases**: Cases are accessible to all users and includes a list of all protocols and projects that the user has either reviewed or is a member of the research team.
- Reference Materials: Reference materials refers to checklists, SOPs, guidance documents or other reference material.

Some users will have view-only access to protocols:

**View Human Ethics Cases:** Use this subject to view all Human Ethics cases.

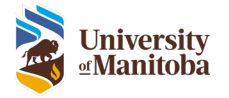

# Configuring the LiveList Columns

Each Subject within the drop down has a definable list of columns to be displayed within the LiveList. Each Subject item is configured independently. The settings made are stored and used each time the page is opened, meaning you will only have to make this change once and it's saved for the next time you login.

For example: Cases Subject list includes these available fields

To configure the columns displayed on the LiveList page:

1. Select the appropriate Subject item from the drop down, click Configure

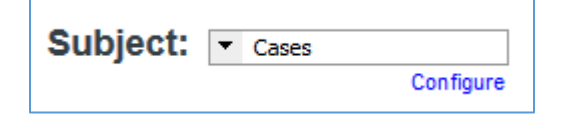

2. Here you can set the number of Records Per Page

| View Options 🙁                  |
|---------------------------------|
| Records Per 50<br>Page:         |
| Visible Fields:                 |
| 🗹 Protocol/Project Number       |
| ✓ Title                         |
| ✓ PI                            |
| Department                      |
| Deadline Date                   |
| 🗌 Original Approval Date        |
| Proposal/Approval Start<br>Date |
| Proposal/Approval End<br>Date   |
| Requested Total                 |
| Involves Biosafety              |
| Contract Activity Status        |
| 🗸 Status                        |
| 🗹 Research Personnel            |
| Sponsor 🗌                       |
| 🗹 External Personnel            |
| Species                         |
| Motion                          |
| 🗌 Full Board                    |
| Coordinator/Officer             |
| Review Board                    |
| Service Area                    |
|                                 |
| Update                          |

3. Check the box next to each column you would like to appear on the LiveList

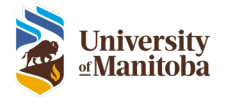

Note: There is a max. of 14 columns that can been shown at a time.

4. Click **Update** to save and close

## Sorting LiveList Columns

Each column in the LiveList allows you to sort ascending or descending.

To sort the columns displayed on the LiveList page

- 1. Click on the column name, a 💟 will appear to the left of the column name to indicate this column is being sorted ascendingly
- 2. Click the same column again to sort descending, a 🔺 will appear to indicate descending

## Applying LiveList Filters

The columns on the LiveList allow you to apply a filter to assist in locating records. There are three types of filters available: text, date, and value. Multiple filters may be set concurrently to further reduce the number of records returned.

Filter Types:

1. **Text** – Provides a filter based upon text contained within the field.

| Activate Fil | lter   |
|--------------|--------|
| Field Text:  |        |
|              | Update |
|              |        |

- a. Protocol Number
- b. Protocol Title
- c. Pl
- 2. Dates Provides filtering based upon a date range.

|          | ⊗                   |
|----------|---------------------|
|          | tivate Range Filter |
| Start    |                     |
| End      |                     |
| <u> </u> |                     |
|          | Update              |
|          |                     |

- a. Approval Start Date
- b. Approval End Date
- 3. List of Values Provides filtering based upon a defined list of values that exist for the field.

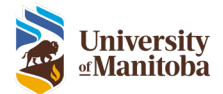

| Filter Includes:                 | 0 |
|----------------------------------|---|
| Initial Application (11 records) |   |
| Amendment (3 records)            |   |
| Select All Clear all             |   |
| Update                           |   |
|                                  | 2 |

- a. Department
- b. Status
- c. Type

To apply a Filter:

- 1. From the LiveList page
- 2. **Right click** on the **I** icon for the desired column to view filter options
- 3. Do one or more of the following:
  - a. Enter text in the **Field Text** field provided
  - b. Enter Start and End date
  - c. Select one or many desired values from list provided for the field
- 4. Check the Activate Filter where appropriate
- 5. Click **Update** to apply the filter

To remove a Filter:

- 1. From the LiveList page
- 2. **Right click** on the **I** icon for the desired column to view filter options
- 3. Depending on the type of filter either:
  - a. Uncheck Activate Filter if applicable
  - b. Uncheck/check any values from the list
- 4. Click Update

#### Find & Open a Protocol

To find and open an Existing Protocol:

- 1. From the LiveList page, select Cases from the Subject drop down
- 2. Click within the **Finder** textbox
- 3. Enter one of the following:
  - a. Protocol Number

**Note**: For searching migrated protocol numbers with colons or brackets, the wildcard (\*) is required for searching. This means that you cannot copy and paste the full migrated protocol number "HS12345 (P2000:123)" into the finder.

- i. to search for P2000:123, type \*P2000\*123
- ii. to search the HS number, type HS12345
- b. PI First and/or Last Name
- c. Partial string from the Title

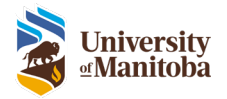

- 4. Click Go, the LiveList will now filter based on the entered criteria
- 5. Click on the **Protocol Number** link to open the protocol
- 6. To go back to the LiveList click on the **Protocol Number** link again, do not use the Back button on your browser

## Lifecycle Event Manager

The Lifecycle Event Manager contains summary information about the research protocol, submission history information, and any actions available to the logged in user.

**Lifecycle Event Manager**: This tab allows the user to view the status for each submission for the selected protocol.

- 1. Actions: This drop down is used to create new submissions for the selected protocol.
- 2. **Status**: This section shows the current status of the selected protocol.
- 3. **Submissions**: This section allows the user to view each individual submission or withdraw the submission if it hasn't been approved yet.

| VID Number F<br>HE2020-0197                         | Title F<br>Tuesday - A               | Amendment                        | PI F<br>RAS Researcher     | Status<br>Active                 | F Type F<br>Human                     | Ethics      |
|-----------------------------------------------------|--------------------------------------|----------------------------------|----------------------------|----------------------------------|---------------------------------------|-------------|
| Lifecycle<br>Event<br>Manager                       | Summary Resea                        | nnel Participants                | Consent<br>Process Data    | Risks/Benefits                   | Dissemination/Withdrawing             | Attachments |
| Main 2                                              |                                      |                                  | 1<br>Actions               | 1                                | Go                                    |             |
| Stage: Protocol Approval<br>Status: Active Approval | Start: 08/24/2020<br>End: 08/20/2021 | Risk Level:<br>Assigned REB: PSF | REB                        | Review Freque<br>Original Appro  | ncy: 364 days<br>val Date: 08/21/2020 |             |
| Submissions<br>Type<br>3 Amendment                  | Receipt Date<br>08/25/2020           | Summary Status<br>View Admin R   | Decisio<br>Review Pendin   | n Lifecycle<br>g <u>View</u>     | Details Actions<br>View Withdraw      |             |
| 2 Personnel Change<br>1 Initial Application         | 08/24/2020<br>08/21/2020             | View Comple<br>View Comple       | fed Approvi<br>fed Approvi | ed <u>View</u><br>ed <u>View</u> | <u>View</u><br><u>View</u>            |             |
|                                                     |                                      | 0                                | ) EnterpriseWeb LLC, 2     | 012-2021                         |                                       | ]           |

#### Lifecycle History

The Lifecycle History view shows the history of the submission.

To view the Lifecycle history

- 1. Click the View link under the Lifecycle column, window opens
- 2. All events are listed in chronological order

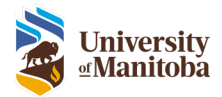

| Event #1: New Human Ethics      | Protocol Created                      |
|---------------------------------|---------------------------------------|
| Nho: D/S December               |                                       |
| ATIO, RAS Researcher            | Charth Eri Aug 24 2020 45:40:44       |
|                                 | Start: FITAUg 21 2020 15.46.41        |
|                                 | End: Fn Aug 21 2020 15:50:50          |
|                                 | Duration: 0 days, 0 hours, 2 minutes  |
| Result: Initial Application Se  | nt to Coordinator                     |
|                                 | v                                     |
| Event #2: Initial Application I | Being Processed                       |
| Who: Human Ethics Officer       |                                       |
|                                 | Start: Fri Aug 21 2020 15:50:50       |
|                                 | End: Mon Aug 24 2020 11:52:34         |
|                                 | Duration: 2 days, 20 hours, 1 minutes |
| Desuits Initial Application De  | viewed                                |

#### Migrated Protocols Lifecycle History

When viewing the lifecycle history of a migrated protocol you will see the approval dates.

\*To learn more about Migrated Protocols see the Migrated Protocol section in the Human Ethics Submission Training Document.

| Start: Wed Mar 3<br>End: Thu Mar 31         | 2021 00:00:00 |
|---------------------------------------------|---------------|
| End: Thu Mar 31                             |               |
|                                             | 022 00:00:00  |
| Result: Response to Board / Chair Converted |               |

#### Print a Submission

The system allows you to print each individual submission and download all attachments.

To print a submission

- 1. Click the View link under the Details column, window opens
- 2. Click the Print link at the top of the window, this will print the current version
- 3. Click under **Download PDF** within each version of the **Review Dashboard** to view/print that version that was submitted to the Office of Human Research Ethics

**Note**: If you get a message that the page is not responding, please click 'Wait' and page will continue to load. If no window appears, please ensure your pop-up blocker is disabled.

To download attachments

- 1. Click the View link under the Details column, window opens
- 2. Click the ZIP Attachments link at the top right-hand side of the window
- 3. This will download all attachments for this submission in a ZIP folder on your computer

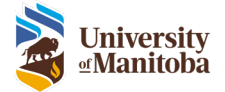

|                      |                                                              |                                                                            | Submiss                                                                                 | ion Typ                                              | e: Ini                    | tial                                               |                                                         |                        | -                                                                                              |                                                |                                    |
|----------------------|--------------------------------------------------------------|----------------------------------------------------------------------------|-----------------------------------------------------------------------------------------|------------------------------------------------------|---------------------------|----------------------------------------------------|---------------------------------------------------------|------------------------|------------------------------------------------------------------------------------------------|------------------------------------------------|------------------------------------|
| rotoco               | I: HE202                                                     | 3-0142                                                                     | Applicat                                                                                | ion                                                  |                           | Print                                              |                                                         | ZIP Attachm            | ents                                                                                           |                                                |                                    |
| Review<br>ashboard   | Summary                                                      | Research<br>Personnel                                                      | Participants                                                                            | Consent<br>Process                                   | Data                      | Deception                                          | Risks/Benefits                                          | Dissemination          | Withdrawing                                                                                    | Indigenous<br>Peoples                          | Attachmen                          |
|                      |                                                              |                                                                            |                                                                                         |                                                      |                           |                                                    |                                                         |                        |                                                                                                |                                                |                                    |
|                      |                                                              |                                                                            |                                                                                         |                                                      |                           |                                                    |                                                         |                        |                                                                                                |                                                |                                    |
| ersion 1             | Date                                                         | D                                                                          | wation                                                                                  | Тур                                                  |                           | Pri                                                | ocess                                                   | Board                  | Deci                                                                                           | ision                                          | Download                           |
| ersion 1             | Date<br>6/1/2023                                             | 0 days, 0                                                                  | Gration                                                                                 | Type                                                 | e<br>at                   | Admin                                              | ocess                                                   | Roard                  | Deci                                                                                           | islon<br>ed to PI                              | Download<br>PDF                    |
| ersion 1             | Date<br>6/1/2023<br>6/1/2023                                 | Odaya, O<br>Odaya, O                                                       | vration<br>) hrs, 20 mins<br>0 hrs, 5 mins                                              | Type<br>Analy<br>Research                            | at<br>Team                | Pri<br>Admin<br>Rev                                | ocess<br>Intrative<br>vision                            | Board                  | Deci<br>Returne<br>Status = Compl                                                              | ision<br>Id to PI                              | Download<br>POF                    |
| ersion 1             | Date<br>6/1/2023<br>6/1/2023                                 | D<br>Odaya, 0<br>Odaya, 1                                                  | vration<br>) hrs, 20 mins<br>0 hrs, 5 mins                                              | Tvp-<br>Analy<br>Research                            | st<br>Team                | Pri<br>Admin<br>Rev                                | ocess<br>Istrative<br>Vision                            | Board                  | Deci<br>Returne<br>Status = Compl                                                              | ision<br>id to PI<br>ete                       | Download<br>POF                    |
| ersion 1             | Date<br>6/1/2023<br>6/1/2023<br>Date                         | D<br>Odaya, C<br>Odaya, I<br>Odaya, I                                      | vration<br>) hrs, 20 mins<br>0 hrs, 5 mins<br>vration                                   | Typ<br>Analy<br>Research<br>Typ                      | e<br>at<br>Team           | Pri<br>Admin<br>Res                                | ocess<br>Ilatrative<br>Vision                           | Board<br>Board         | Deci<br>Returns<br>Status = Compl<br>Oeci                                                      | ision<br>et to PI<br>ete                       | Download<br>PDF                    |
| ersion 1             | Date<br>6/1/2023<br>6/1/2023<br>Date<br>6/3/2023             | 0 daya, 0<br>0 daya, 0<br>0 daya, 0<br>0 daya, 0<br>0 daya, 2              | wration<br>0 hrs, 20 mins<br>0 hrs, 5 mins<br>wration<br>3 hrs, 10 mins                 | Typ<br>Analy<br>Research<br>Typ<br>Analy             | st<br>Team<br>st          | Pri<br>Admin<br>Rev<br>Pri<br>Admin                | ocess<br>vision<br>ocess                                | Board<br>Board         | Dec<br>Returns<br>Status = Compl<br>Dec<br>Setup i                                             | ision etc                                      | Download<br>PDF                    |
| ersion 1<br>ersion 2 | Date<br>6/1/2023<br>6/1/2023<br>Date<br>6/3/2023<br>6/3/2023 | 0 daya, 0<br>0 daya, 0<br>0 daya, 1<br>0 daya, 2<br>2 daya, 2<br>2 daya, 1 | wation<br>) hrs, 20 mins<br>0 hrs, 5 mins<br>wation<br>3 hrs, 10 mins<br>8 hrs, 32 mins | Typ<br>Analy<br>Research<br>Typ<br>Analy<br>Chair Re | st<br>Team<br>st<br>sview | Pro<br>Admin<br>Rev<br>Pro<br>Admin<br>Chair - Pro | ocess<br>vision<br>ocess<br>visitrative<br>poide Review | Board<br>Board<br>REB1 | Deci<br>Returne<br>Status = Comple<br>Status = Comple<br>Deci<br>Deci<br>Setup<br>Modification | ision<br>ete<br>ision<br>Review<br>ss Required | Download<br>PDF<br>Download<br>PDF |

#### Withdraw Submission

 Under the Lifecycle Event Manager tab, select Withdraw under actions Note: This function is only meant to be used if you no longer wish to submit. Once withdrawn you cannot re-submit to the Office of Human Research Ethics. You can only withdraw a submission after it has been submitted but prior to approval.

| Su | bmissions           |              |         |              |          |           |         |          |
|----|---------------------|--------------|---------|--------------|----------|-----------|---------|----------|
|    | Туре                | Receipt Date | Summary | Status       | Decision | Lifecycle | Details | Actions  |
| 3  | Amendment           | 08/25/2020   | View    | Admin Review | Pending  | View      | View    | Withdraw |
| 2  | Personnel Change    | 08/24/2020   | View    | Completed    | Approved | View      | View    |          |
| 1  | Initial Application | 08/21/2020   | View    | Completed    | Approved | View      | View    |          |

#### Delete Task/Submission

1. Under the Lifecycle Event Manager tab, select **Delete** under actions **Note**: You can only delete prior to submission to the board.

| Submissions                                         |              |                         |                                       |                                 |                                         |                                       |                                 |
|-----------------------------------------------------|--------------|-------------------------|---------------------------------------|---------------------------------|-----------------------------------------|---------------------------------------|---------------------------------|
| Type<br>2 Personnel Change<br>1 Initial Application | Receipt Date | Summary<br>View<br>View | Status<br>In Development<br>Completed | Decision<br>Pending<br>Approved | Lifecycle<br><u>View</u><br><u>View</u> | Details<br><u>View</u><br><u>View</u> | Actions<br>Delete Reassign Task |

#### Reassign Task/Submission

A submission can be reassigned to any research member with **edit access**. Once reassigned, the submission can then be submitted back to the PI or reassigned to another research member with **edit access**.

 Under the Lifecycle Event Manager tab, select Reassign Task under actions Note: You can only reassign task prior to submission to the board.

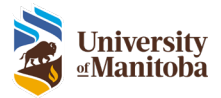

| Submissions                                         |                            |                         |                                       |                                 |                                         |                                       |                                 |
|-----------------------------------------------------|----------------------------|-------------------------|---------------------------------------|---------------------------------|-----------------------------------------|---------------------------------------|---------------------------------|
| Type<br>2 Personnel Change<br>1 Initial Application | Receipt Date<br>06/15/2023 | Summary<br>View<br>View | Status<br>In Development<br>Completed | Decision<br>Pending<br>Approved | Lifecycle<br><u>View</u><br><u>View</u> | Details<br><u>View</u><br><u>View</u> | Actions<br>Delete Reassign Task |

- 2. Select the research member in the **Person** drop down list
- Add any instructions to the Comments text area, optional Note: These notes will appear in the Lifecycle History view for all to view

| Reassign Task  |                 | $\boxtimes$ |
|----------------|-----------------|-------------|
| Person:        | Student Advisor |             |
| Comments:      |                 |             |
| Please update. |                 |             |
|                |                 |             |
|                |                 |             |
|                |                 |             |
|                |                 |             |
|                | <i>///</i>      |             |
| Reassign       |                 |             |
|                |                 | Δ           |

- 4. Click Reassign, then OK
- 5. Task is now reassigned and will be in this research members To Do List.

**Communications**: Provides access to notifications and/or letters that have been sent out by the OHRE office.

|   | tagal Cassifia C                   |             | tions                                                                                                    |    |             |            |          |             |
|---|------------------------------------|-------------|----------------------------------------------------------------------------------------------------|----|-------------|------------|----------|-------------|
| - | blocol specific C                  | ommunica    | uons                                                                                                    |    |             |            |          |             |
| l | Name                               | From        | To                                                                                                    | CC | Create Date | Sent Date  | Document | Description |
|   | IRB Notification - HE2022-<br>0034 | Karlee Dyck | Courtney<br>Edworthy                                                                                                    |    | 02/28/2022  | 02/28/2022 | View     |             |
|   | IRB Notification - HE2022-<br>0034 | Karlee Dyck | Courtney<br>Edworthy                                                                                                    |    | 03/04/2022  | 03/04/2022 | View     |             |
|   |                                    |             |                                                                                                    |    |             |            |          |             |
|   |                                    |             |                                                                                                    |    |             |            |          |             |
|   | hmission Specifi                   | c Commun    | lications                                                                                                    |    |             |            |          |             |
| ÷ | onnission specin                   | c commu     | lications                                                                                                    |    |             |            |          |             |
| L |                                    |             | and the second second se | 00 | Create Date | Sent Date  | Document | Description |
| 1 | Name                               | From        | To                                                                                                    | 66 |             |            |          |             |

**Protocol Information**: The other tabs in this section show all the currently approved information for the currently selected protocol. Click through each tab to view additional information. The Attachments tab

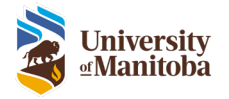

also allows you to download any attachments (i.e. Consent Documents) that have been approved on this protocol.

| VID Num<br>HE2020-01          | iber F<br>197        |                 | TH<br>Tu              | 🖢 F<br>esday - Amendmi | et                 |       | P F<br>RAS Researcher | Status<br>Active          | F           | Type F<br>Human Ethics |
|-------------------------------|----------------------|-----------------|-----------------------|------------------------|--------------------|-------|-----------------------|---------------------------|-------------|------------------------|
| Lifecycle<br>Event<br>Manager | Communications       | Summary         | Research<br>Personnel | Participants           | Consent<br>Process | Data  | Risks/Benefits        | Dissemination/Withdrawing | Attachments |                        |
| Summary                       | Purpose of the       | Research -      | Research              | General Que            | itions             |       |                       |                           |             |                        |
| Protoco                       | i Title              | Tues            | day - Amendr          | nent                   |                    |       |                       |                           |             |                        |
|                               |                      |                 |                       |                        |                    |       |                       |                           |             |                        |
| Principa                      | al investigator      | RAS             | Researcher            |                        |                    |       |                       |                           |             |                        |
| Is the Pr                     | incipal Investigator | for this projec | t a student?          |                        |                    | N     | 0                     |                           |             |                        |
| Primary                       | Department           | Max             | Rady College          | of Medicine            |                    |       |                       |                           |             |                        |
| Applica                       | tion Initiated By    | RAS             | Researcher            |                        |                    |       |                       |                           |             |                        |
| pa                            | evious 🤘 🕨 next      |                 |                       | © Enterprise W         | w6 LLC, 2012       | -2020 |                       |                           |             |                        |

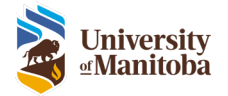

# Notifications

There are two types of notifications:

- 1. <u>Tasks</u>
  - a. You can see these in the **To Do List** or under **Tasks** in the Subject drop down i.e. protocol expiry, amendment to be done, something to be signed, REB agenda
- 2. <u>Emails</u>
  - a. These are sent to you when something is triggered in the system i.e. protocol approval, protocol revisions, review requested etc.

# Tasks

#### To Do List

In the To Do List all tasks, communications, and notifications are listed here.

| University<br>-Manitoba                                                                                                    | Hanner L Davate Hanne J Hannage L Hallen<br>Wencome Kald Researchers Lanz Dat |                                                     |                                  |                      |                     |                 |   |  |  |
|----------------------------------------------------------------------------------------------------|-------------------------------------------------------------------------------|-----------------------------------------------------|----------------------------------|----------------------|---------------------|-----------------|---|--|--|
| To Do List                                                                                                    |                                                                               |                                                     |                                  |                      |                     |                 |   |  |  |
| MEXADE-GADT (Researcher, RAS) - Crush REB<br>Devel - NGW Rei 19 Protocol     Gonnande Rei 568     Exect                                                                                                    |                                                                               | Finder:                                             | LiveList"<br>Subject:            | (* Caus<br>Contigent |                     |                 |   |  |  |
| Resenal Request - NEW Nov 5 Protocol                                                                                                    |                                                                               |                                                     | 10 mouto found                   |                      |                     |                 |   |  |  |
|                                                                                                    | Thomsont Protect Manber #                                                     | Tide #                                              |                                  | R F                  | Sintes P            | Service Area of |   |  |  |
| Conside the                                                                                                    | TEMP-48 2021-0107                                                             | a particle professed                                |                                  | PAT Researcher       | Citable Development | Horse Cites     |   |  |  |
| Formul Review                                                                                                    | 100000000000000000000000000000000000000                                       | Constant Tilly                                      |                                  | EAS Repair for       | Livin Destaurant    | House City 1    | - |  |  |
| C HE2020-0207 (Removalues, BAS) - Creater                                                                                                    | TEMP += 2020-1354                                                             | 8764                                                |                                  | RAD Respondence      | Under Deutsportent  | Human Ethics    |   |  |  |
| Personnel Change - NEW Nov'll Protocol                                                                                                    | 30MP-(#2000-4500                                                              | A protocol Exemple                                  |                                  | JOHN C DOEFING       | Under Development   | Furse Crica     | - |  |  |
| Constitution in a                                                                                                    | HE2021-0000                                                                   | A protocol the 2                                    |                                  | RAS Researcher       | Adres Review        | Human Ethica    |   |  |  |
| Personne Litanet                                                                                                    | HE2021-0001                                                                   | A protocol title                                    |                                  | RAS Researcher       | Admin Review        | Human Ethics    | - |  |  |
|                                                                                                    | HE2020-0210                                                                   | December - TEST                                     |                                  | RAS Researcher       | Under Renau         | Human Ethica    |   |  |  |
| Profession - Create Horsen Effects                                                                                                    | FE2021-2200                                                                   | Nov 25 - Referred                                   |                                  | FLAS Resourcher      | Adren Review        | Human Ethios    | - |  |  |
|                                                                                                    | HE2029-0208                                                                   | Nex 25 - Protect                                    |                                  | RAS Researcher       | Not Approved        | Human Ethica    |   |  |  |
| Consideration Automation                                                                                                    | HE2029-0207                                                                   | NEW Nov 9 President                                 |                                  | RAD Researcher       | Ache                | Human Elfacia   |   |  |  |
|                                                                                                    | HE2020-0202                                                                   | Testing as RAD researcher                           |                                  | RAB Researcher       | Adren Reven         | Human Ethica    |   |  |  |
| TEMP-RE2021-6312 - Create Human Elfres                                                                                                    | HE2020-0.590                                                                  | A new the for Aug 25 demo a resulted title          |                                  | FAS Researcher       | Admin Beview        | Human Ethics    |   |  |  |
| Personal                                                                                                    | HE2020-3190                                                                   | A new study (Monday)                                |                                  | RAS Researcher       | Actua               | Humen Ethica    |   |  |  |
| Complete the Initial                                                                                                    | HE2020-0107                                                                   | Tuesday -Amendment                                  |                                  | RAS Researcher       | Active              | Humon Ethica    | - |  |  |
| Destruction of the second second seco | HE2020-0190                                                                   | Tuesday - High Risk Protecti                        |                                  | RAS Researcher       | Under Review        | Human Ethics    |   |  |  |
| TOMP (#E2008-6304 - Create Human Ethics                                                                                                    | 162020-0395                                                                   | Monday - High Risk Protocol                         |                                  | RAS Researcher       | Under Review        | Human Ethica    |   |  |  |
| Protocal                                                                                                    | H82020-0104                                                                   | Monday - Ameniment                                  |                                  | RAS Researcher       | Active              | Human Ethica    |   |  |  |
| Cornet Erron - Initial                                                                                                    | HE2021-0100                                                                   | Study an two Effect Working Firem Home has had an E | inglityes Productvity            | RAS Researcher       | Active              | Human Ethica    |   |  |  |
| Autodates                                                                                                    | HE2020-0192                                                                   | Evaluation of Research Administration Software      |                                  | EAS Researcher       | Under Review        | Human Ethics    |   |  |  |
| Protocol Approved - RE200 6007 - NEW Nov<br>Difference                                                                                                    |                                                                               |                                                     | # Enlegelaurities LLC, 2010-2021 |                      |                     |                 |   |  |  |
| Annechastic Approved - HDIDI-0183 - Study<br>on the Check Working From Home has had on<br>Employee Product Rely<br>Commonitors                                                                                                    |                                                                               |                                                     |                                  |                      |                     |                 |   |  |  |

Who gets the task:

- PI: receives all submission related tasks i.e. Revise Application, Correct Errors, PI Sign-Off etc.
  - The one exception would be if a Designate is submitting the protocol, the PI would receive the tasks prior to submission i.e. Complete Initial Application
- **Reviewers/Chair:** receives all review and board related tasks i.e. Complete Review, View Agenda etc.

As you can see in the below screenshot there are 3 tasks listed. The first is a Revise Initial Application task, then we have a Correct Errors task (as you can see this is a TEMP protocol meaning it has not been submitted to the OHRE yet). The last task is a Complete the Personnel Change form task, this task means you have started a Personnel Amendment form for this protocol but have not submitted it yet to the OHRE.

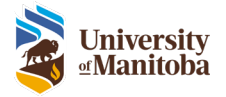

**Note**: You cannot complete a task by opening the protocol from the LiveList, you must complete by clicking on it within the To Do List.

| To Do List                                                                                                    |
|----------------------------------------------------------------------------------------------------|
| ME2020-0198 (Researcher, RAS) - Revise<br>Initial Application - A new study (Monday) -<br>(Date Assigned: 01/29/2021) RRSA |
| Revise Initial<br>Application                                                                                              |
| TEMP-HE2021-0295 - Create Human Ethics<br>Protocol                                                                         |
| Correct Errors - Initial<br>Application                                                                                    |
| HE2020-0214 (Researcher, RAS) - Create     Personnel Change - JH - Migrated Protocol     Test                              |
| Complete the<br>Personnel Change                                                                                           |

There are many different types of tasks you will see listed here along with these which can include: Review REB Agenda, New Protocol for Review, Protocol Expiry, and any Protocol Approval notifications.

#### Integrated List

To view tasks, go to the Tasks drop down item under Subject.

| -Manitoba         |                                                                                                |             | Hanne   Coulte New   Hannage<br>Valueres Planar Elitics Officer (all Out |                                                                                     |                      | Research<br>Admontation<br>Report |
|-------------------|------------------------------------------------------------------------------------------------|-------------|--------------------------------------------------------------------------|-------------------------------------------------------------------------------------|----------------------|-----------------------------------|
|                   | Finder:                                                                                        |             | LiveList"<br>Subject: •<br>Securit form                                  | Taska<br>Configure                                                                  |                      |                                   |
| V Date Assigned # | Description v                                                                                  | Task Type # | Protocol Project Number #                                                | Inte v                                                                              | Type of Submission # | 80                                |
| a 12/09/2020      | Review Indial Application (Reviews Complete)                                                   | Taze        | #63030-0235                                                              | RAS Review error message                                                            | Initial Application  | RAC Researcher                    |
| 12/02/2020        | Review Indial Application (Reviews Complete)                                                   | Task        | HE2020-0224                                                              | 4th thy Test Reviews complete error message                                         | Initial Application  | RAS Researcher                    |
| + 08/16/2020      | Review Indial Application (Indial Review)                                                      | Text        | HE2020-0216                                                              | A proposal for funding to study the effects on mental health of working<br>in sites | Instal Application.  | RAS Researcher                    |
| 1 08252920        | Review Indust-Application (RRSA)                                                               | Text        | #E2025-018F                                                              | A new title for Aug 25 dense a modified title                                       | trobal Application   | RAS Repeatcher                    |
| 4 10/25/2020      | Review Indial-Application (Initial Review)                                                     | Tarix       | HE2020-0202                                                              | Testing as RAB researcher                                                           | Invitel Application  | RAS Researcher                    |
| + 68/21/28/20     | Review Indial Application (Indial Review, Submission assigned to brant meeting<br>00/27/0000 ( | Tests       | HE2028-0198                                                              | Tuesday - High Rak Protocol                                                         | Instal Application   | RAS Researcher                    |
| a 68/21/2820      | Review Indial Application (Indial Review Submission assigned to board meeting<br>09/27/0109.1  | Taux        | #E2030-0195                                                              | Manday - High Flain Photocol                                                        | Initial Application  | RAS Researcher                    |
| 4 98/21/28/20     | Review Indial Application (Necleux Complete)                                                   | Teol        | HE 2020-0102                                                             | Evaluation of Basearch Administration Software                                      | Initial Application  | RAS Researcher                    |
|                   |                                                                                                |             | Entroprovintion LLC, 2013-2021                                           |                                                                                     |                      |                                   |
|                   | Subj                                                                                           | ect: 🗔      | <ul> <li>Tasks</li> </ul>                                                | ]                                                                                   |                      |                                   |
|                   | -                                                                                              |             |                                                                          | Configure                                                                           |                      |                                   |

Any task that is assigned to you will be listed here. In this view you can also sort and filter the list.

See <u>Configuring the LiveList Columns</u> for more information.

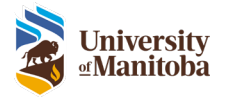

#### Reassigning a Task

A task assigned to you can be reassigned to any one on the protocol that has edit access or signing authority. These tasks include completing a protocol or follow-on submission.

When a submission is sent back from the OHRE for revisions the task is always sent back to the PI. If the protocol has a Study Coordinator and/or Co-PI (or other role) listed on the protocol that has edit access or signing authority for that protocol they can reassign the task to themselves to complete, if needed.

See Delete or Reassign Task section under the Lifecycle Event Manager.

#### Removing a Notification

Done by reassigning, completing, or deleting (communications/notifications).

To delete a notification i.e. Review REB Agenda, Protocol Approval etc.

- 1. Open the task
- 2. Click the **Delete** button

In the Integrated Task List view, you can right click on the task from the list and click **Delete Task**.

| Actions                        | 0    |
|--------------------------------|------|
| Click to Delete<br>Delete Task |      |
| Description                    | Save |
|                                |      |

Note: Only communications and notifications can be deleted this way.

#### Emails

When a task is generated, in most cases, an email notification is also generated and sent to the user.

Types of emails you may receive are: PI Sign Off Required, New Protocol for Review, Protocol Approved or Protocol Closure.

An example of a Protocol Approval email:

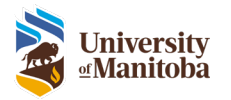

| PROTOCOL APPROVED - HE2021-0015                                                                                                    |                                                 |               |           |                |        |  |  |  |
|----------------------------------------------------------------------------------------------------|-------------------------------------------------|---------------|-----------|----------------|--------|--|--|--|
| Research Administration S                                                                                                    | System (RAS)< <do-not-reply>&gt;</do-not-reply> | ← Reply       | Reply All | → Forward      |        |  |  |  |
| To O Courtney Edworthy                                                                                                    |                                                 |               |           | Wed 3/3/2021 9 | MA 00: |  |  |  |
| <ol> <li>The actual sender of this message is diffe</li> </ol>                                                                                                    | erent than the normal sender. Click here to lea | arn more.     |           |                |        |  |  |  |
| Approval Letter.pdf<br>7 KB                                                                                                    | Approval Letter.pdf                             |               |           |                |        |  |  |  |
| PI:                                                                                                    | Courtney Edworthy                               |               |           |                |        |  |  |  |
| Advisor:                                                                                                    |                                                 |               |           |                |        |  |  |  |
| Protocol or Project Number:                                                                                                    |                                                 |               |           |                |        |  |  |  |
| Protocol or Project Title:                                                                                                    |                                                 |               |           |                |        |  |  |  |
| Action Required:                                                                                                    | PROTOCOL APPROVED – LOG IN TO R/<br>APPROVAL    | AS TO VIEW TI | HE        |                |        |  |  |  |
|                                                                                                    |                                                 |               |           |                |        |  |  |  |
| The above protocol has been approved.                                                                                                    | Please ensure you review any condition          | ns of approva | l.        |                |        |  |  |  |
| Please contact the Human Ethics office if you have any questions: humanethics@umanitoba.ca                                                                                                    |                                                 |               |           |                |        |  |  |  |
| If you experience an issue accessing the system and require immediate assistance, contact IST Service Desk by either using the<br><u>Chat Now</u> service or calling 204-474-8600. For less urgent matters, email a description of the issue to <u>IST Service Desk</u> . |                                                 |               |           |                |        |  |  |  |

When you receive an email, you can click on the Action Required link and it will take you directly to task you need to complete.

**Important**: Anyone who is cc'd on a protocol will also receive these email notifications. Its important to remember that only the PI receives the task in the system, meaning the Action Required link will only works for the PI. This is important to note in the event of a "Revise Protocol" email, where there may be a Study Coordinator cc'd. They will need to log into the system and reassign the task if they wish to complete it for the PI.

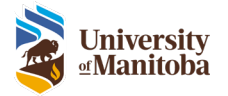

# Managing your User Profile

To Edit the User Profile

1. From the Menu Bar select Manage > My User Profile

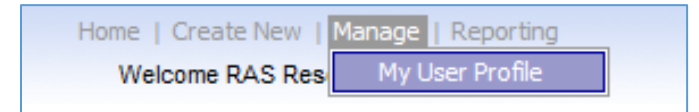

- 2. The User Profile includes 6 tabs:
  - a. Profile
  - b. Contact Info
  - c. Education
  - d. Appointments
  - e. Experience
  - f. Certifications

#### Important

For UM staff, some fields of your user profile are **non-editable** that are located in the following tabs:

- Profile
- Contact Info
- Appointments

If you need to make changes/updates to information in these tabs:

- Please access you profile page in the Employee Self-Service (ESS) section of VIP (<u>https://vip.umanitoba.ca/</u>) where you can make changes
- Please allow <u>24 hours</u> for the change to be reflected in your Ideate Profile

**Remember**: If your change is regarding you job title or classification you must contact HR directly at <u>hris@umanitoba.ca</u>

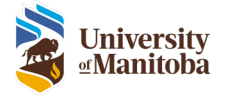

# Profile

Here is where you can view/edit your user profile.

|             |                     |                                     |                   |                  | Profile                                                                                                    |
|-------------|---------------------|-------------------------------------|-------------------|------------------|----------------------------------------------------------------------------------------------------|
|             |                     |                                     | r                 | iy User          | Profile                                                                                                    |
| Profile     | Contact Info        | Education                           | Appointments      | Experience       | Certifications                                                                                                |
|             |                     |                                     |                   |                  |                                                                                                    |
|             |                     |                                     |                   |                  |                                                                                                    |
|             |                     |                                     |                   |                  |                                                                                                    |
| Lee         | gal Name:           | RAS Res                             | earcher           |                  | Some fields of your RAS user profile are <b>non-editable</b> that are located in the following tabs:          |
|             | -                   |                                     |                   |                  | . Profile                                                                                                    |
| Des         | -found              |                                     |                   |                  | . Contact Info                                                                                                |
| ND<br>ND    | mou                 | RAS                                 | Resea             | rcher            | . Appointments                                                                                                |
| Nd          | ille:               |                                     |                   |                  |                                                                                                    |
| <b>C</b> -1 | lutation            |                                     |                   |                  | If you need to make changes/updates to these fields:                                                          |
| - 34        | ntional)            | •                                   |                   |                  | . Please access your profile page in the Employee Self Service section (ESS) of VIP (Link) where you can      |
| (0          | puonarji            |                                     |                   |                  | make changes.                                                                                                 |
| Do          | nartmont(c)         | Medical Microbiology and Infectious |                   |                  | . Please allow 24 hours for the change to be reflected in your RAS profile.                                   |
| De          | partinent(s):       | Disease                             | Business Ac       | ministration     |                                                                                                    |
|             |                     | Diseases                            | s, business Au    | miniscration     | IMPORTANT:                                                                                                    |
| Tni         | toroctes            | Add 🖶                               |                   |                  | If your change is regarding your job title or classification you must contact HR directly at                  |
| 1110        | lerests.            |                                     |                   |                  | hris@umanitoba.ca.                                                                                            |
|             |                     |                                     |                   |                  |                                                                                                    |
| OR          | CiD:                |                                     |                   |                  |                                                                                                    |
|             |                     |                                     |                   |                  |                                                                                                    |
|             |                     |                                     |                   |                  |                                                                                                    |
| cv          | ':                  | Attach d                            | 3                 |                  |                                                                                                    |
|             |                     |                                     |                   |                  |                                                                                                    |
| Noti        | ce Regarding Colle  | ection, Use,                        | and Disclosure of | Personal Infor   | mation by the University                                                                                      |
| Your        | personal informa    | tion is being                       | collected under t | he authority of  | The University of Manitoba Act. The information you provide will be used by the University for the purpose of |
| regis       | stering and trackin | ig your REB I                       | Protocol submissi | on. Your person  | al information may be disclosed to external members of REB committees for the protocol review. Your           |
| pers        | onal information v  | vill not be us                      | ed or disclosed f | or other purpose | es, unless permitted by The Freedom of Information and Protection of Privacy Act (FIPPA). If you have any     |
| ques        | stions about the co | ollection of y                      | our personal info | rmation, contac  | t the Access & Privacy Office (tel. 204-474-9462), 233 Elizabeth Dafoe Library, University of Manitoba,       |
| Winr        | nipeg, MB, R3T 2N   | 2.                                  |                   |                  |                                                                                                    |
|             |                     |                                     |                   |                  |                                                                                                    |
|             |                     |                                     |                   |                  |                                                                                                    |

- 1. Legal Name: The legal name is imported from the UM VIP system; this field cannot be edited.
- 2. **Preferred Name:** Enter your preferred name here. This will display throughout the entire system.
  - a. Note: Your legal name will be displayed on all ethics related Approval Letters
- 3. **Salutation**: Enter your salutation (optional).
- 4. **Department(s):** Department(s) are imported from the UM VIP system.
- 5. Interests: This field is not in use currently.
- 6. **ORCiD**: Add in your ORCiD here (optional). Please note this field does not link to any external system.
- 7. **CV**: Upload your CV here (optional).

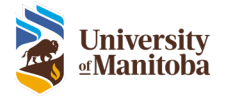

# Contact Info

Under Contact Info you can add phone numbers, additional emails and addresses.

|   | My User Profile                                                       |  |  |  |  |  |  |  |  |
|---|-----------------------------------------------------------------------|--|--|--|--|--|--|--|--|
| P | Profile Contact Info Education Appointments Experience Certifications |  |  |  |  |  |  |  |  |
|   |                                                                       |  |  |  |  |  |  |  |  |
|   | Phone Numbers                                                         |  |  |  |  |  |  |  |  |
|   | Cell:                                                                 |  |  |  |  |  |  |  |  |
|   | - Email Addresses                                                     |  |  |  |  |  |  |  |  |
| 2 | Address 1: RAS_RESEARCHER@umanitoba.ca    Primary Work Email          |  |  |  |  |  |  |  |  |
|   | Add New Email                                                         |  |  |  |  |  |  |  |  |
|   |                                                                       |  |  |  |  |  |  |  |  |
|   | Contact Locations                                                     |  |  |  |  |  |  |  |  |
|   | Address Type                                                          |  |  |  |  |  |  |  |  |
|   | Address 1                                                             |  |  |  |  |  |  |  |  |
|   | Address 2                                                             |  |  |  |  |  |  |  |  |
| Г | Address 3                                                             |  |  |  |  |  |  |  |  |
|   | City                                                                  |  |  |  |  |  |  |  |  |
|   | Postal Code/Zip Code                                                  |  |  |  |  |  |  |  |  |
|   | Country                                                               |  |  |  |  |  |  |  |  |
|   | State/Province:                                                       |  |  |  |  |  |  |  |  |
|   | Add New Address                                                       |  |  |  |  |  |  |  |  |

- 1. Phone Numbers: Enter in your Work and/or Cell contact phone numbers.
- Email Addresses: Your UofM email address will be the default address listed. However, in the event you have a separate email you also use you can add that here by clicking Add New Email. All emails/notifications will be sent to all emails listed.
   Important: You can only login to the system with your UM email
- 3. **Contact Locations**: Enter in your work/office address (optional).

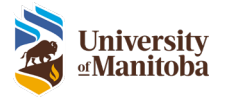

Education This section is not in use.

#### Appointments

Appointment information will be automatically populated through an interface with the UM VIP system. If any information here is incorrect, you will need to contact Human Resources.

#### Experience

This section is not in use.

#### Certifications

CORE certification is required for all research personnel submitting a Human Ethics protocol. PHIA certificate is only required for PIs and Advisors where PHIA is required for their Human Ethics protocol.

**Note:** All users must upload their own certificates to their profile prior to the submission of any Human Ethics protocols they are listed on.

|         | My User Profile                                                       |    |        |            |            |               |        |  |
|---------|-----------------------------------------------------------------------|----|--------|------------|------------|---------------|--------|--|
| Profile | Profile Contact Info Education Appointments Experience Certifications |    |        |            |            |               |        |  |
|         |                                                                       |    |        |            |            |               |        |  |
|         |                                                                       |    |        |            |            |               |        |  |
| Certi   | Certification                                                         |    | Traini | ng Provide | r          | Training Date | Pledge |  |
| COR     | CORE                                                                  |    | TCPS   |            |            | 01/01/2021    | View   |  |
| PHIA    |                                                                       | UM |        |            | 01/01/2021 | View          |        |  |
|         | Add Certification                                                     |    |        |            |            |               |        |  |

#### Add Certifications

- 1. Click Manage > User Profile under the main menu
- 2. Click on the Certifications tab
- 3. Click on Add Certification
- 4. Enter data as follows:
  - a. Training Provider: Type in who provided the training i.e. TCPS-2
  - b. Attach Pledge: Click Attach Pledge > Choose File, find the file then and click Upload (Please ensure there are no characters in the file name).
  - c. Training Date: Enter in the certification date
  - d. Lookup Certification: Select the corresponding Certification from the list i.e. CORE

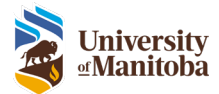

| Add Certifica                   | tion           |  |        | $\otimes$ |
|---------------------------------|----------------|--|--------|-----------|
| Training<br>Provide<br>Attach P | r:<br>ledge 🗗  |  |        |           |
| Lookup (                        | Certification: |  | <br>G0 | ]         |
|                                 |                |  |        |           |
| Name                            | ID             |  |        |           |
| CORE                            | 42             |  |        |           |
| <u>PHIA</u>                     | 43             |  |        |           |
|                                 |                |  |        |           |
|                                 |                |  |        |           |
|                                 |                |  |        |           |
|                                 |                |  |        |           |
|                                 |                |  |        |           |
|                                 |                |  |        |           |

See video <u>"How to upload CORE and PHIA Certificates"</u> for more help.

## CORE, PHIA & Oath of Confidentiality

Research members are required to upload CORE, PHIA, and an Oath of Confidentiality in certain circumstances. Below if a quick reference table on when each document is required and for which research member on the protocol.

| Certification           | Protocols required for              | Roles required for                                  | Require prior to | Where to upload in RAS                 |  |
|-------------------------|-------------------------------------|-----------------------------------------------------|------------------|----------------------------------------|--|
| CORE                    | All Protocols                       | All Research Personnel                              | Submission       | User Profile                           |  |
| РНІА                    | Protocols where PHIA is<br>required | PI and Advisor                                      | Submission       | User Profile                           |  |
| РНІА                    | Protocols where PHIA is required    | All Research Personnel<br>except the PI and Advisor | Approval         | User Profile                           |  |
| Oath of Confidentiality | All Protocols                       | All Research Personnel<br>except the PI and Advisor | Approval         | Research Personnel tab in the Protocol |  |